# Manual Teclado

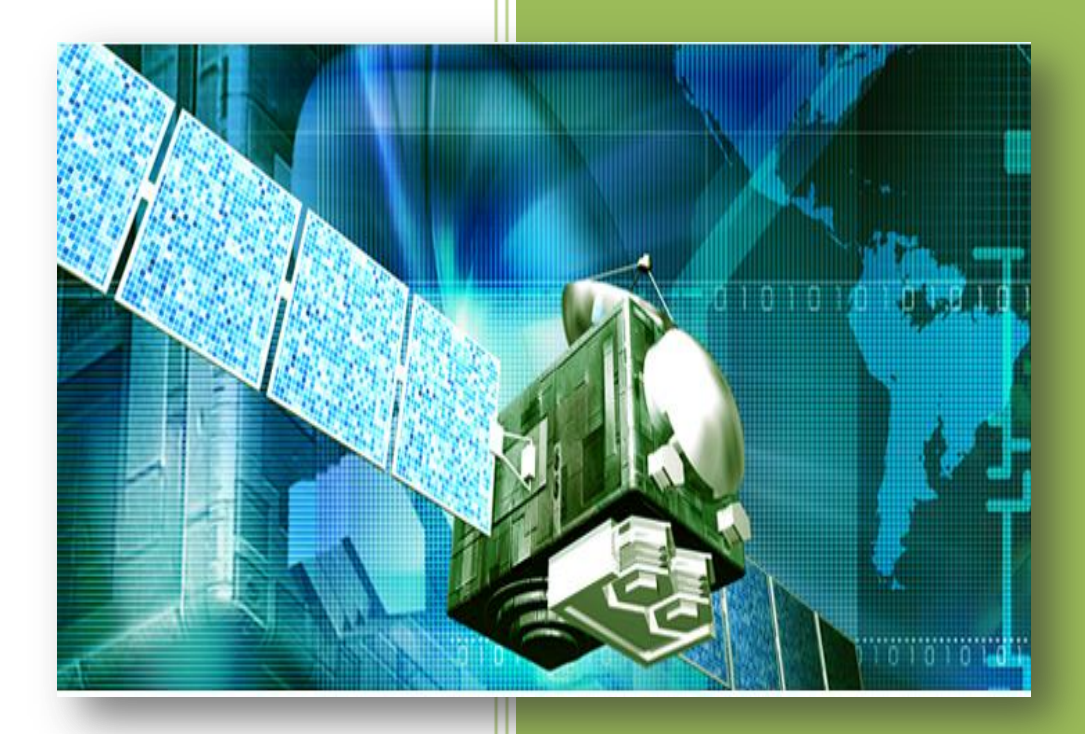

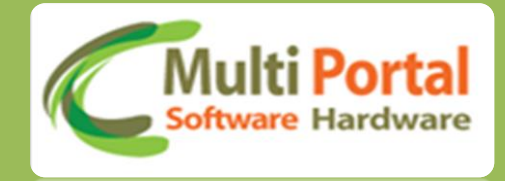

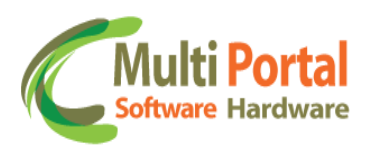

## Sumário

| Apresentação 2                                      |
|-----------------------------------------------------|
| Login2                                              |
| Definição do Idioma 3                               |
| Teclado                                             |
| • Macros                                            |
| • Atuações5                                         |
| Ativar alerta no Cliente/ Ativar Alerta na Central: |
| Configurações7                                      |
| Teclado Consultar 8                                 |
| Teclado Padrões 10                                  |
| Teclado Enviar                                      |
| Relatório de Posições 24                            |
| Contatos Multi Portal 28                            |

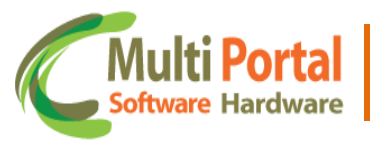

#### Apresentação

Prezado usuário, agradecemos pela escolha de um produto da Multi Portal.

A Multi Portal é focada no desenvolvimento de hardware e software com alta tecnologia para seguimento de rastreamento.

O Manual de usuário é o guia que vai lhe permitir o uso de forma correta, fornecendo as condições necessárias para o melhor desempenho.

Leia o manual atentamente e siga corretamente as instruções de uso do produto e mantenha-o ao seu alcance para eventuais dúvidas.

Para maiores esclarecimentos que não constam neste manual, entre em contato com nosso SAC através do telefone (11) 4055-1410, onde profissionais aptos estão à sua disposição.

## Login

Prezado usuário, através do e-mail você receberá um link da Multi Portal para acesso ao software, nesse e-mail consta a senha padrão que deve ser alterada após o primeiro acesso.

| Usuário: |                                                                                                    |
|----------|----------------------------------------------------------------------------------------------------|
| Senha:   |                                                                                                    |
| Língua:  | Português (Brasil)                                                                                 |
|          | a é melhor visualizado na resolução 1024x768 ou superior.<br>E pelo navegador <u>Google Chrome</u> |
|          |                                                                                                    |

Esse sistema é melhor visualizado na resolução 1024x768 ou superior pelo navegador Google Chrome.

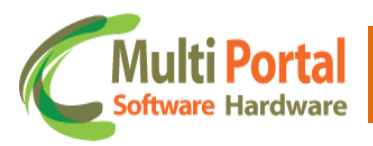

## Definição do Idioma

O software da Multi Portal é disponibilizado em três idiomas :

- ✓ Português (Brasil)
- ✓ English (United States)
- ✓ Español

Para selecionar o idioma basta clicar sobre seta e escolher a língua desejada conforme ilustra a imagem abaixo:

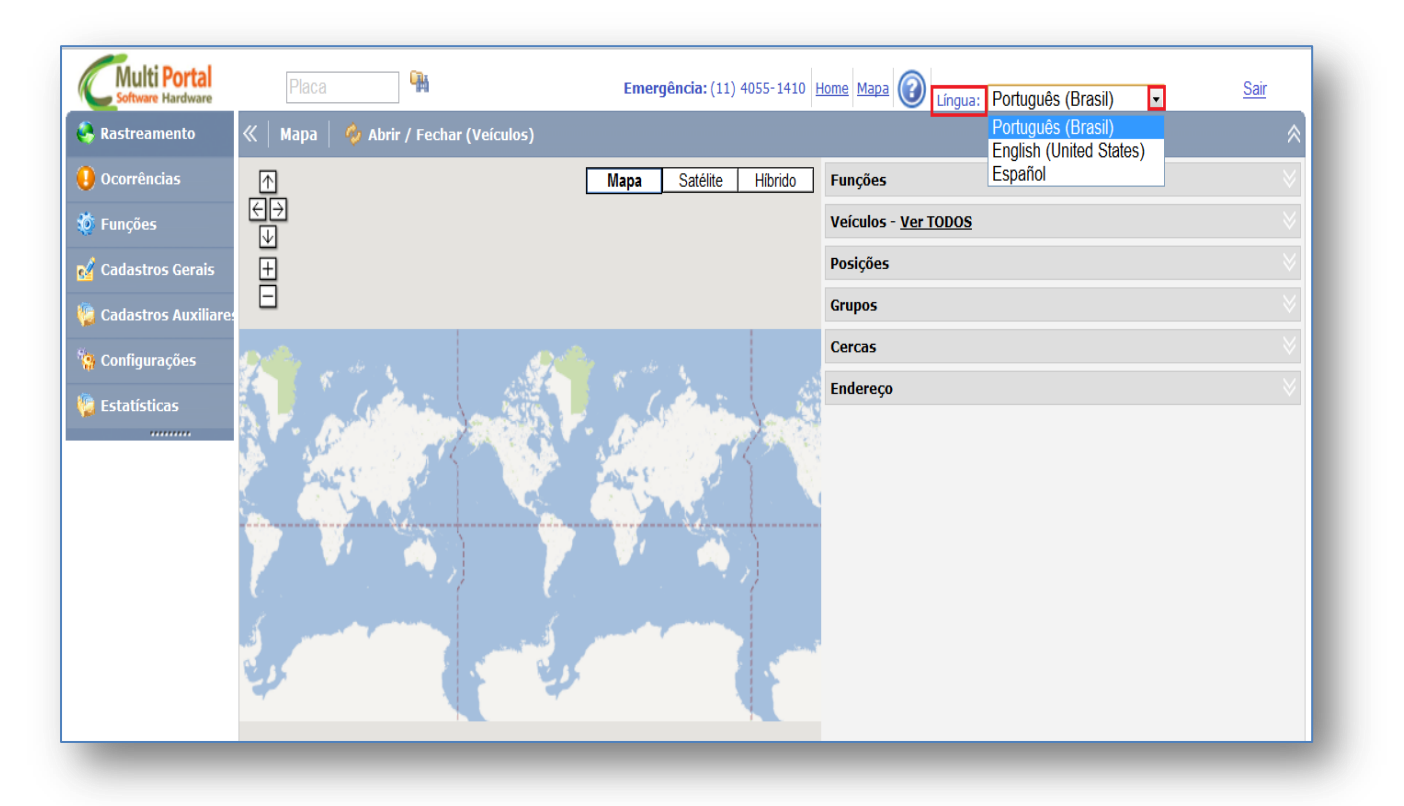

## Teclado

O teclado Multi Portal numérico possui uma interface que permite a troca de mensagens entre a central de rastreamento e o motorista do veículo rastreado. O terminal funciona integrado ao rastreador RST, permitindo a troca de informações de tamanho limitado a baixo custo, utilizando para isto a rede de internet de telefonia celular.

Este equipamento possui Display 16x4 (16 colunas por 4 linhas), 24 macros, 04 Entradas digitais, 05 Senhas de motorista, Senha emergencial, Senha de coação, Envio de número de nota fiscal, recebimento de texto livre (tamanho limitado) e Controle de lacres.

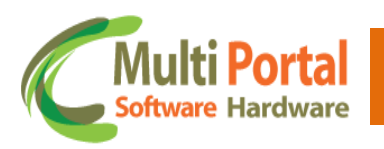

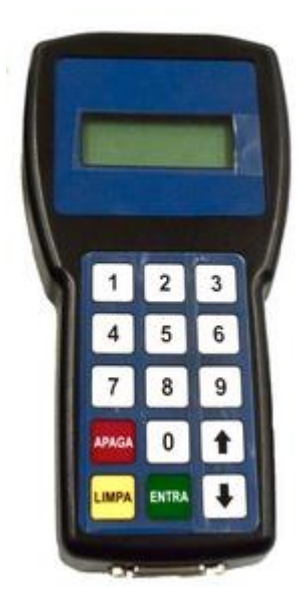

#### Características do Teclado/Aplicações:

• Display de 16x4;

 Teclado numérico com teclas de navegação de fácil operação.

• Permite recepção e envio de mensagens em tamanho limitado.

- 4 Sensores
- 4 Atuadores

(Teclado Multi Portal)

#### • Macros

São mensagens pré-definidas ou códigos que ao serem enviadas são decodificados pelo Software da Central de Rastreamento/Monitoramento.

Podem ser programadas com capacidade de 24 macros e até 30 caracteres.

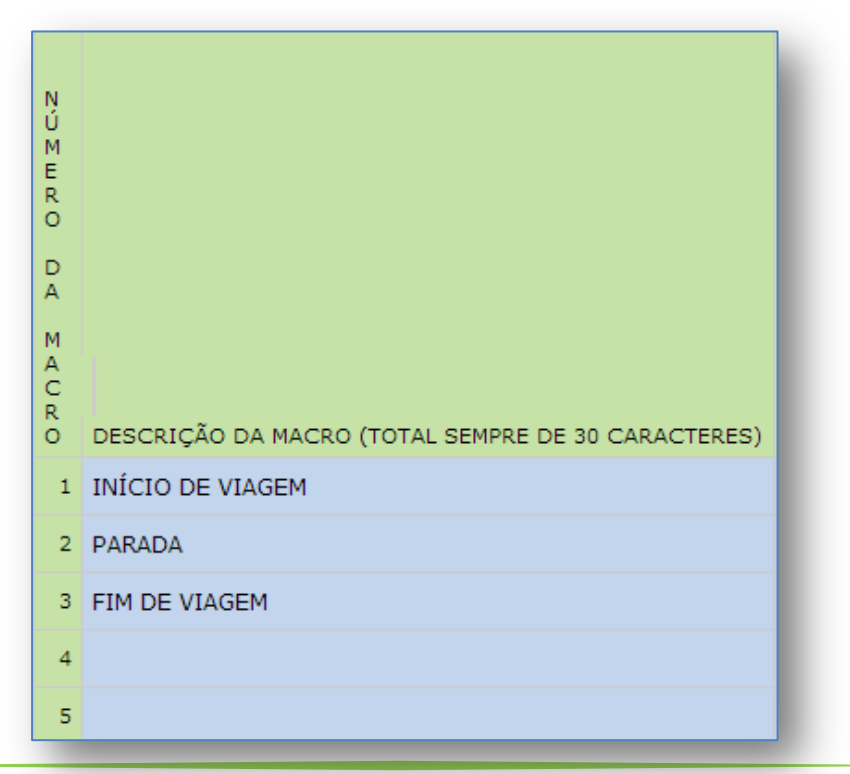

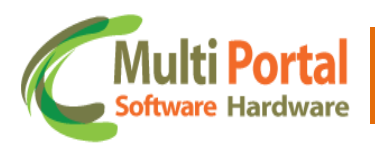

#### • Atuações

São regras que quando selecionadas podem ser enviadas para o veículo que possui um Teclado Multi Portal. Em Teclado Padrões o usuário pode selecionar as seguintes atuações:

DESLACR T O C A S O L I C D E S L A C R A s I T A D I L L A C R A C R Α Е R А SBLOQUE Е Р S E Р A в в N . O R T R 0 А A LOQUE F Е R T A N H A I V A Е E C H A D P O R T A ES P O R Р в 0 А A L L A C R R М 0 Д 0 D D D т A C R A I I в Е Е A A 6 Е А Е A U 0 D D 0 0 м м м А о т D s OTORISTA 0 Е Е с С Е м т v v Е ESLACR C A R O A R Ē AN C A R O ARRETA E I C U L O O R I S 0 G L A C R I υ R C U L O N 0 s Е D в R т N N т 0 R т A Å A Å ŝ А А А Α

Para selecionar basta marcar a caixinha abaixo da determinada atuação. Os exemplos a seguir exibem 3 (três) situações onde atuações são utilizadas, o primeiro exemplo é a Descrição da Macro Início de Viagem:

| ATIVAR ALERTA NO CLIENTE | ATIVAR ALERTA NA CENTRAL | N'ÚMERO DA MAURO | DESCRIÇÃO DA MACRO (TOTAL SEMPRE DE 30 CARACTERES) | ABRE BAU E DESLACRA | FECHA BAU E LACRA | LACRA PORTA DE MOTORISTA | DESLACRA PORTA DE MOTORISTA | LACRA PORTA DE CARONA | DESLACRA PORTA DE CARONA | LACRA CARRETA | DESLACRA CARRETA | BLOQUEIA O VEICULO | DESBLOQUEIA O VEICULO | TOCA SIRENE POR 60 SEGUNDOS | SOLICITA SENHA DE MOTORISTA | ATIVA MODO MANOBRA |
|--------------------------|--------------------------|------------------|----------------------------------------------------|---------------------|-------------------|--------------------------|-----------------------------|-----------------------|--------------------------|---------------|------------------|--------------------|-----------------------|-----------------------------|-----------------------------|--------------------|
|                          |                          | 1                | INÍCIO DE VIAGEM                                   |                     | <b>V</b>          | <b>V</b>                 |                             | ✓                     |                          | V             |                  |                    |                       |                             |                             |                    |
|                          |                          | 2                | PARADA                                             |                     |                   |                          |                             |                       |                          |               |                  |                    |                       |                             |                             |                    |
|                          |                          | 3                | FIM DE VIAGEM                                      |                     |                   |                          |                             |                       |                          |               |                  |                    |                       |                             |                             |                    |

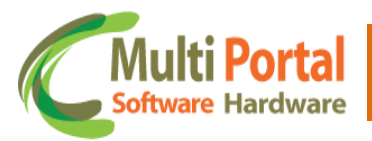

**Início de Viagem:** Quando o motorista pressionar a Macro de número 1 (Início de viagem) no teclado, as atuações/regras selecionadas de Fecha baú e lacra, Lacra porta de motorista, Lacra a porta de carona e Lacra carreta são enviadas para o veículo que possui o Teclado Multi Portal.

**Parada**: Quando o motorista pressionar a Macro de número 2 (parada) as atuações/regras selecionadas de Deslacra a porta de motorista, Deslacra porta de carona, Bloqueia o veículo e Solicita senha de motorista são enviados para o veículo que possui o Teclado Multi Portal.

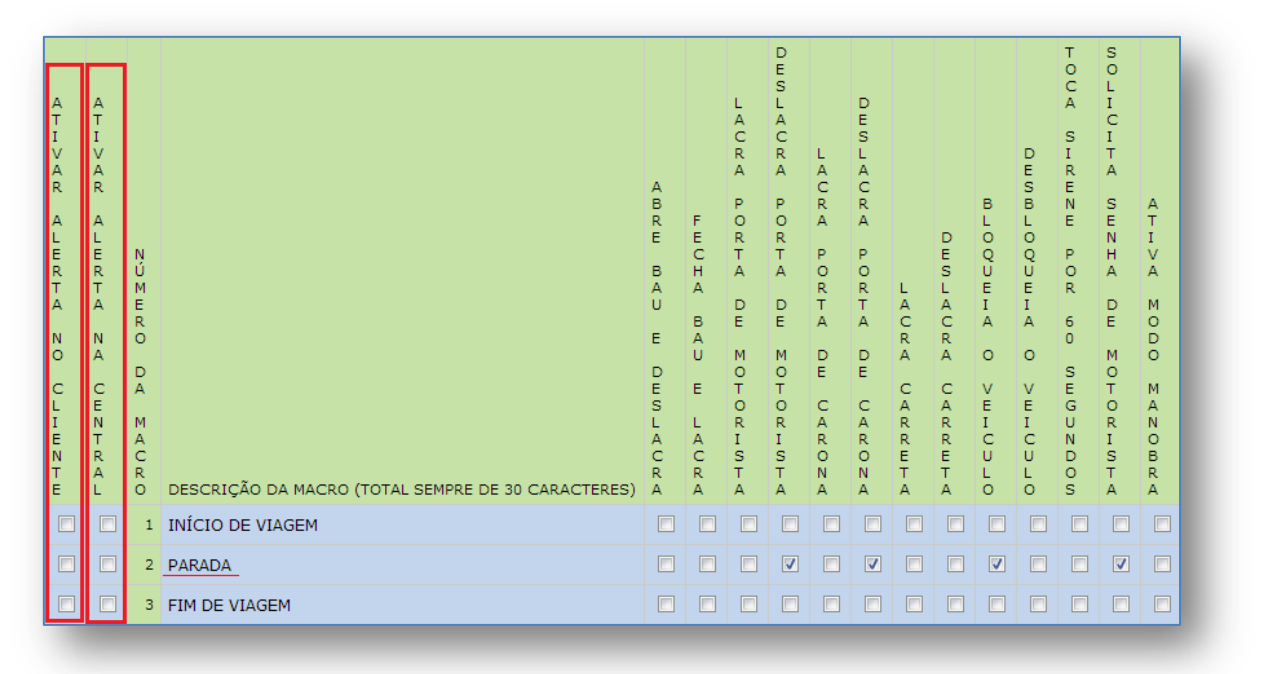

**Fim de Viagem**: Quando o motorista pressionar a Macro de número 2 (parada) as atuações/regras selecionadas de Deslacra porta de motorista, Deslacra porta de carona e Solicita senha são enviados para o veículo que possui o Teclado Multi Portal.

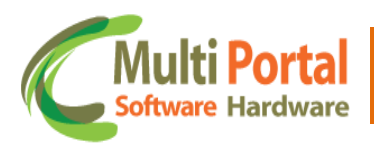

| ATIVAR ALERTA NO ULIENTE | ATIVAR ALWRTA NA CWNTRAL | NÚMERO DA MAURO | DESCRIÇÃO DA MACRO (TOTAL SEMPRE DE 30 CARACTERES) | ABRE BAU E DESLACRA | FECHA BAD E LACRA | LACRA PORTA DE MOTORISTA | DESLACRA PORTA DE MOTORISTA | LACRA PORTA DE CARONA | DESLACRA PORTA DE CARONA | LACRA CARRETA | DESLACRA CARRETA | BLOQUEIA O VEICULO | DESBLOQUEIA O VEICULO | TOUA SIRENE POR 60 SEGUNDOS | SOLICITA SENHA DE MOTORISTA | ATIVA MODO MAROBRA |
|--------------------------|--------------------------|-----------------|----------------------------------------------------|---------------------|-------------------|--------------------------|-----------------------------|-----------------------|--------------------------|---------------|------------------|--------------------|-----------------------|-----------------------------|-----------------------------|--------------------|
|                          |                          | 1               | INÍCIO DE VIAGEM                                   |                     |                   |                          |                             |                       |                          |               |                  |                    |                       |                             |                             |                    |
|                          |                          | 2               | PARADA                                             |                     |                   |                          |                             |                       |                          |               |                  |                    |                       |                             |                             |                    |
|                          |                          | 3               | FIM DE VIAGEM                                      |                     |                   |                          | V                           |                       | V                        |               |                  |                    |                       |                             | V                           |                    |

#### • Ativar alerta no Cliente/ Ativar Alerta na Central:

Essas opções servem para gerar alertas na central de rastreamento ou no cliente quando o motorista digitar no teclado o número da macro correspondente a etapa que está iniciando (Início de viagem, Parada e fim de Viagem). Caso seja necessário, é possível selecionar/Ativar as duas opções, tanto o Ativar Alerta no Cliente quanto o Ativar Alerta na central de rastreamento.

#### Configurações

Após o Login clique sobre a aba Configurações, nesta são exibidos alguns menus para configuração do Teclado no software:

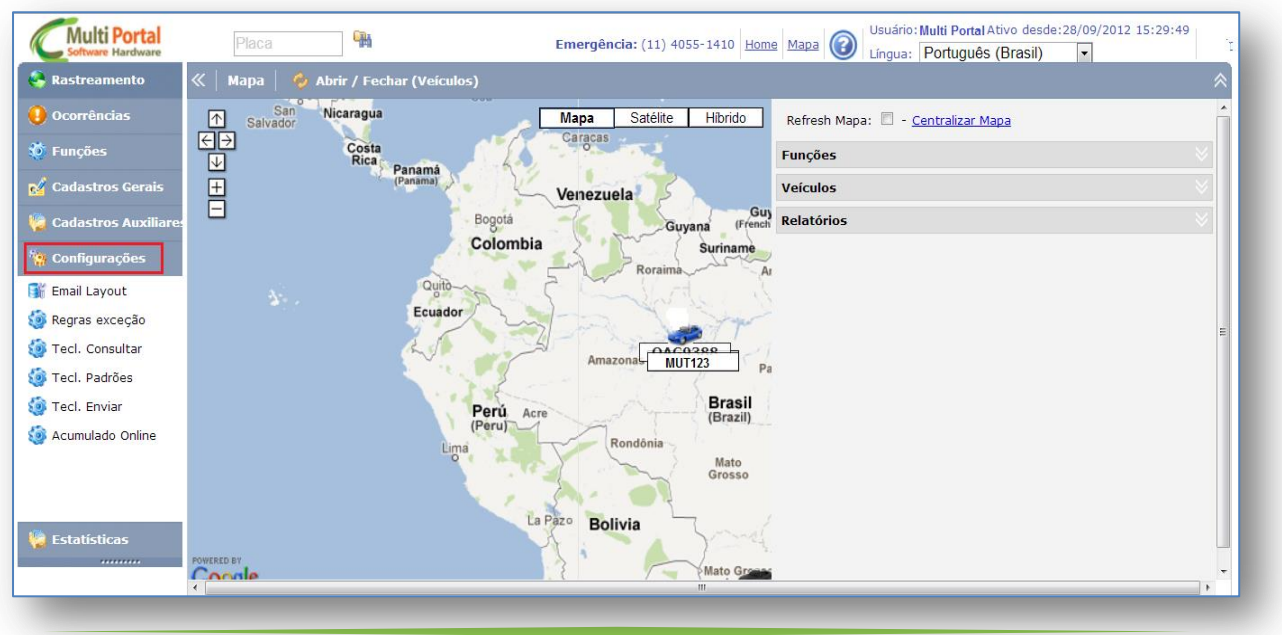

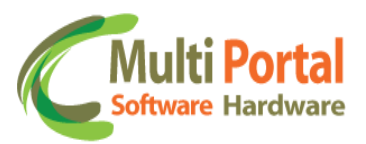

## **Teclado Consultar**

Este menu é utilizado para consultar as informações enviadas/pendentes para o Teclado.

| 🐣 Rastreamento         | «   Dispo | sitivos Mensagens | 🔍 Pesquisar | 🛛 👌 Limpa | r      |        |
|------------------------|-----------|-------------------|-------------|-----------|--------|--------|
| \rm Ocorrências        | Ações     | Número            | Fabricante  | Placa     | Status | Padrão |
| 🤯 Funções              |           |                   |             |           |        |        |
| 🛃 Cadastros Gerais     |           |                   |             |           |        |        |
| 뛜 Cadastros Auxiliares |           |                   |             |           |        |        |
| 猗 Configurações        |           |                   |             |           |        |        |
| 🤹 Tecl. Consultar      |           |                   |             |           |        |        |
| 🍥 Tecl. Padrões        |           |                   |             |           |        |        |
| 🇐 Tecl. Enviar         |           |                   |             |           |        |        |
|                        |           |                   |             |           |        |        |

Para Consultar as informações enviadas para o teclado basta clicar em Teclados Consultar, localizado na aba Configurações. Após o clique, digite os dados referentes ao Teclado nos campos em amarelo; estes são campos destinados à pesquisa, por isto quanto mais informações inseridas entre eles mais completa a pesquisa se torna.

| ≪   Disp | ositivos Mensagens | 🖳 Pesquisar | 💧 🖒 Limpar |        |        |
|----------|--------------------|-------------|------------|--------|--------|
| Ações    | Número             | Fabricante  | Placa      | Status | Padrão |
|          | 3016820            | RST-VT      |            |        |        |
|          |                    |             |            |        |        |
|          |                    |             |            |        |        |

Após inserir os dados, clique em pesquisar, surgirá uma tela baseada nos dados inseridos anteriormente:

| «   Dispos | itivos Mensagens | 💧 🙆 Limpar | 🍇 🔟   | <u>⊳</u> |              |
|------------|------------------|------------|-------|----------|--------------|
| Ações      | Número           | Fabricante | Placa | Status   | Padrão       |
| ⊫          | 3016820          | RST-VT     |       | Pendente | Multi Portal |

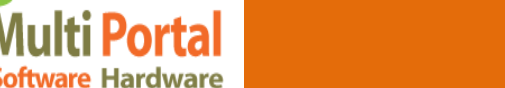

| Açõ | es:                 |
|-----|---------------------|
|     | Editar o registro.  |
| ×   | Deletar o registro. |

Clique sobre a ação Editar o registro, esta permite a visualização das informações enviadas/ pendentes transmitidas ao teclado:

| ispositivo: 30 | 16820 - RST-VT<br>Nome: | Alerta Central | Alerta Cliente | Status  |
|----------------|-------------------------|----------------|----------------|---------|
| eenviar        | MACRO NUMERO 01         |                |                | Enviado |
| teenviar       | MACRO NUMERO 02         |                |                | Enviado |
| Reenviar       | MACRO NUMERO 03         |                |                | Enviado |
| Reenviar       | MACRO NUMERO 04         |                |                | Enviado |
| Reenviar       | MACRO NUMERO 05         |                |                | Enviado |
| Reenviar       | MACRO NUMERO 06         |                |                | Enviado |
| Reenviar       | MACRO NUMERO 07         |                |                | Enviado |
| Reenviar       | MACRO NUMERO 08         |                |                | Enviado |
| Reenviar       | MACRO NUMERO 09         |                |                | Enviado |
| Reenviar       | MACRO NUMERO 10         |                |                | Enviado |
| Reenviar       | MACRO NUMERO 11         |                |                | Enviado |
| Reenviar       | MACRO NUMERO 12         |                |                | Enviado |
| Reenviar       | MACRO NUMERO 13         |                |                | Enviado |
| Reenviar       | MACRO NUMERO 14         |                |                | Enviado |
| Reenviar       | MACRO NUMERO 15         |                |                | Enviado |
| Reenviar       | MACRO NUMERO 16         |                |                | Enviado |

Caso a informação esteja pendente (não enviada) para o Teclado, poderá ser reenviada clicando sobre a opção Reenviar, conforme segue imagem abaixo:

|          | Nome:            | Alerta Central     | Alerta Cliente          | Status   |
|----------|------------------|--------------------|-------------------------|----------|
| Reenviar | INICIO DE VIAGEM | $\bigtriangledown$ | $\lor$                  | Pendente |
| Reenviar | FIM DE VIAGEM    | $\bigtriangledown$ | $\overline{\mathbb{V}}$ | Pendente |
| Reenviar |                  |                    |                         | Pendente |
| Reenviar |                  |                    |                         | Pendente |

Nesta tela também é possível visualizar se as opções Alerta na Central e Alerta Cliente foram selecionadas. Assim quando o veiculo passar por determinada etapa (Início de Viagem, Fim de Viagem - macros estabelecidas pelo usuário) e digitar o número referente à macro, gera um Alerta na Central ou no Cliente dependendo qual opção estiver selecionada (criação de Macros segue no próximo menu deste manual).

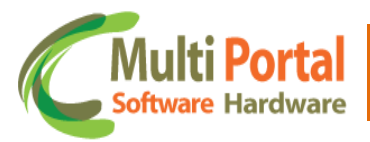

Além disso, o menu Teclado Consultar visualiza os tipos de sensores habilitados ao Teclado.

O rastreador RST possui 5 sensores e o Teclado Multi Portal 4, ou seja, os dois Rastreador + Teclado Multi Portal totalizam 9 sensores, onde estes podem ser habilitados e configurados conforme seu uso específico.

|                 | Número | Habilitar Sensor | Tipo Sensor          | Polaridade Sensor - Violação | Status   |
|-----------------|--------|------------------|----------------------|------------------------------|----------|
| Reenviar        | 1      |                  | Porta Motorista      | Baixo                        | Pendente |
| <u>Reenviar</u> | 2      | V                | Porta Carona         | Baixo                        | Pendente |
| <u>Reenviar</u> | 3      |                  | Alarme de velocidade | Baixo                        | Pendente |
| <u>Reenviar</u> | 4      |                  | Alarme de velocidade | Baixo                        | Pendente |

Esta tela disponibiliza as informações sobre os tipos de sensores habilitados ao teclado, à Polaridade do Sensor-violação e o Status de envio (próximo menu deste manual esclarece qual o significado de cada item, e qual o passo para habilitar os sensores do teclado- Teclado Padrões).

Informações referentes aos Dados (Display), Senhas e Status também são exibidos nesta tela.

|                 | Nome:       | Dados        | Status  |
|-----------------|-------------|--------------|---------|
| <u>Reenviar</u> | Display     | Multi Portal | Enviado |
| <u>Reenviar</u> | Senha 1     |              | Enviado |
| <u>Reenviar</u> | Senha 2     |              | Enviado |
| Reenviar        | Senha 3     |              | Enviado |
| Reenviar        | Senha 4     |              | Enviado |
| <u>Reenviar</u> | Senha 5     |              | Enviado |
| <u>Reenviar</u> | Senha Geral | 1234         | Enviado |

## **Teclado Padrões**

Este menu permite configurar um padrão de macros, com regras vinculadas ou não, ou seja, criar um modelo padrão que o Cliente/Veículo deve utilizar para enviar informações ao teclado. Para criar clique em Teclado Padrões e Novo, conforme segue a imagem:

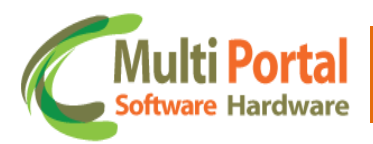

| 🌏 Rastreamento         | ≪   Mensa | gens 🛛 📔 Novo 🛛 🏪 Pesquisar 👘 🍏 | Limpar    |
|------------------------|-----------|---------------------------------|-----------|
| \rm Ocorrências        | Ações     | Nome                            | Descrição |
| 🤯 Funções              |           |                                 |           |
| 🛃 Cadastros Gerais     |           |                                 |           |
| 🍓 Cadastros Auxiliares |           |                                 |           |
| 🐄 Configurações        |           |                                 |           |
| 🍥 Tecl. Consultar      |           |                                 |           |
| 🍥 Tecl. Padrões        |           |                                 |           |
| 🍥 Tecl. Enviar         |           |                                 |           |

Insira um Nome e Descrição para o Teclado Padrões, observe que contém o símbolo de (\*) em frente aos campos, significa que estes correspondem a campos obrigatórios.

| «  <br>^                 | Mens                     | ager<br>amp     | is   🗟 Salvar   🍃 Voltar                   |           |                     |                   |                          |                             |                       |                          |               |                  |                    |                       |                             |                             |                    |
|--------------------------|--------------------------|-----------------|--------------------------------------------|-----------|---------------------|-------------------|--------------------------|-----------------------------|-----------------------|--------------------------|---------------|------------------|--------------------|-----------------------|-----------------------------|-----------------------------|--------------------|
| Nom<br>Desc              | e:<br>crição:            |                 |                                            | *<br>*    |                     |                   |                          |                             |                       |                          |               |                  |                    |                       |                             |                             |                    |
| ATIVAR ALERTA NO CLIENTE | ATIVAR ALERTA NA CENTRAL | NÚMERO DA MAURO | DESCRIÇÃO DA MACRO (TOTAL SEMPRE DE 30 CAF | RACTERES) | ABRE BAU E DESLACRA | FECHA BAU E LACRA | LACRA PORTA DE MOTORISTA | DESLACRA PORTA DE MOTORISTA | LACRA PORTA DE CARONA | DESLACRA PORTA DE CARONA | LACRA CARRETA | DESLACRA CARRETA | BLOQUEIA O VEICULO | DESBLOQUEIA O VEICULO | TOCA SIRENE POR 60 SEGUNDOS | SOLICITA SENHA DE MOTORISTA | ATIVA MODO MANOBRA |
|                          |                          | 1               | л                                          |           |                     |                   |                          |                             |                       |                          |               |                  |                    |                       |                             |                             |                    |
|                          |                          | 2               | $\mathbf{V}$                               |           |                     |                   |                          |                             |                       |                          |               |                  |                    |                       |                             |                             |                    |

Descrição das Macros: este é um recurso de linguagem utilizado para enviar mensagens ao teclado. Poderão ser digitados até 30 caracteres para cada macro.

Manual Teclado

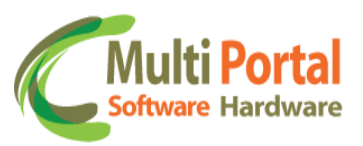

| NÚMERO    |                                                    |
|-----------|----------------------------------------------------|
| D<br>A    |                                                    |
| M A C R O | DESCRIÇÃO DA MACRO (TOTAL SEMPRE DE 30 CARACTERES) |
| 1         | INÍCIO DE VIAGEM                                   |
| 2         | PARADA                                             |
| 3         | FIM DE VIAGEM                                      |
| 4         |                                                    |

As macros podem variar de no mínimo 1 (uma) e no máximo 24 descrições, contendo cada descrição até 30 caracteres. No exemplo abaixo existem três Descrições da Macro, tais como: Início de Viagem, Parada e Fim de viagem. Nestas descrições da Macro podem ser selecionadas as atuações desejadas , assim quando o motorista iniciar em algum dos pontos solicitados e digitar no teclado a numeração referente a macro, o Teclado envia informações para a Central e as atuações são executadas no veículo.

Exemplo das atuações enviadas para o teclado:

| ATIVAR ALERTA NO CLIENTE | ATIVAR ALERTA NA CENTRAL | NUDA VOZNEC | DESCRIÇÃO DA MACRO (TOTAL SEMPRE DE 30 CARACTERES | ABRE BAU E DESLACRA | FECHA BAU E LACRA | LAURA PORTA DE MOTORISTA | DESLAURA PORTA DE MOTORISTA | LAURA PORTA DE VARORA | DESLAURA PORTA DE VARONA | LACRA CARRETA | DESLACRA CARRETA | BLOQUEIA O VEICULO | DESBLOQUEIA O VEICULO | TOUA SIRENE POR 60 SEGUNDOS | SOLICITA SENHA DE MOTORISTA | A T I V A MODO MANOBRA |
|--------------------------|--------------------------|-------------|---------------------------------------------------|---------------------|-------------------|--------------------------|-----------------------------|-----------------------|--------------------------|---------------|------------------|--------------------|-----------------------|-----------------------------|-----------------------------|------------------------|
|                          |                          | 1           | INÍCIO DE VIAGEM                                  |                     |                   |                          |                             |                       |                          |               |                  |                    |                       |                             |                             |                        |
|                          |                          | 2           | PARADA                                            |                     |                   |                          |                             |                       |                          |               |                  |                    |                       |                             |                             |                        |
|                          |                          |             |                                                   |                     | _                 |                          |                             |                       |                          |               |                  |                    |                       |                             |                             |                        |

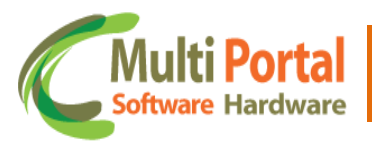

Para selecionar atuações para o Teclado Padrão basta marcar a caixinha localizada abaixo da atuação. No exemplo acima observe que na Descrição da Macro **Início de Viagem** as seguintes opções foram selecionas: Alerta na Central ativa (localizado ao lado esquerdo da tela), isso significa que quando o motorista digitar a opção de macro número <u>1 Início de viagem</u> no teclado, o portal gera Alerta na Central. As demais atuações selecionadas também serão enviadas para o Teclado, tais como: Deslacra porta Motorista, Deslacra porta carona, Solicita senha de motorista.

#### Fim de viagem:

| ATIVAR ALERTA NO CLIENTE | ATIVAR ALERTA NA CENTRAL | NÚMERO DA MAURO | DESCRIÇÃO DA MACRO (TOTAL SEMPRE DE 30 CARACTERES) | ABRE BAU E DESLACRA | FECHA BAU E LACRA | LAURA PORTA DE MOTORISTA | DESLAURA PORTA DE MOTORISTA | LACRA PORTA DE CARONA | DESLAURA PORTA DE VARONA | LACRA CARRETA | DESLACRA CARRETA | BLOQUEIA O VEICULO | DESBLOQUEIA O VEICULO | TOCA SIRENE POR 60 SEGUNDOS | SOLICITA SENHA DE MOTORISTA | ATIVA MODO MAROBRA |
|--------------------------|--------------------------|-----------------|----------------------------------------------------|---------------------|-------------------|--------------------------|-----------------------------|-----------------------|--------------------------|---------------|------------------|--------------------|-----------------------|-----------------------------|-----------------------------|--------------------|
|                          |                          | 1               | INÍCIO DE VIAGEM                                   |                     | <b>V</b>          |                          |                             |                       |                          |               |                  |                    |                       |                             |                             |                    |
|                          |                          | 2               | PARADA                                             |                     |                   |                          |                             |                       | ☑                        |               |                  |                    |                       |                             |                             |                    |
|                          |                          | 3               | FIM DE VIAGEM                                      |                     |                   |                          |                             |                       | ☑                        |               |                  |                    |                       |                             |                             |                    |

Na Descrição da Macro **Fim de Viagem**, por exemplo quando o motorista digitar no Teclado a Macro (3) Fim de Viagem, automaticamente as informações correspondentes a atuações selecionadas de: Deslacra porta Motorista, Deslacra porta Carona, e Solicita Senha de Motorista serão enviadas para o Teclado, e executadas ao veículo.

\*Obs.: As atuações devem ser selecionadas em suas respectivas macros, para que no momento em que o motorista digitar a numeração correspondente à macro no teclado, a informação de início de viagem, Parada, Fim de Viagem, ou qualquer Macro pré-estabelecida pelo usuário, por exemplo, sejam enviadas as para a Central de rastreamento e as atuações executadas no veículo.

**Formulários**: Os formulários servem para informar a central de rastreamento informações acerca de notas fiscais, paradas/valores de abastecimento.

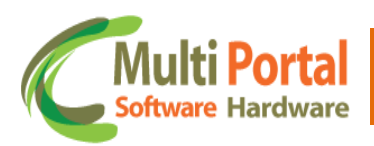

| ATIVAR ALERTA NO CLIENTE | ATIVAR ALERTA NA CENTRAL | NOTE DA MAURO | DESCRIÇÃO DO FORMULÁRIO (SEMPRE O TOTAL DE 25 CARACTERES) | ABRE BAU E DESLACRA | FECHA BAU E LACRA | LACRA PORTA DE MOTORISTA | DESLACRA PORTA DE MOTORISTA | LACRA PORTA DE CARONA | DESLACRA PORTA DE CARONA | LACRA CARRETA | DESLACRA CARRETA | BLOQUEIA O VEICULO | DESBLOQUEIA O VEICULO | TOUA SIRENE POR 60 SEGUNDOS | SOLICITA SENHA DE MOTORISTA | ATIVA MODO MAROBRA |  |
|--------------------------|--------------------------|---------------|-----------------------------------------------------------|---------------------|-------------------|--------------------------|-----------------------------|-----------------------|--------------------------|---------------|------------------|--------------------|-----------------------|-----------------------------|-----------------------------|--------------------|--|
|                          |                          | 1             |                                                           |                     |                   |                          |                             |                       |                          |               |                  |                    |                       |                             |                             |                    |  |
|                          |                          | 2             |                                                           |                     |                   |                          |                             |                       |                          |               |                  |                    |                       |                             |                             |                    |  |
|                          |                          | 3             |                                                           |                     |                   |                          |                             |                       |                          |               |                  |                    |                       |                             |                             |                    |  |
|                          |                          | 4             |                                                           |                     |                   |                          |                             |                       |                          |               |                  |                    |                       |                             |                             |                    |  |

O número de macros é de até 4 formulários, podendo conter cada formulário até 25 caracteres. Para adicionar uma nova descrição, basta clicar no campo em frente ao número 1, 2, 3 ou 4 e digitar uma descrição para o formulário.

| ATIVAR ALERTA NO CLIENTE | ATIVAR ALERTA NA CENTRAL | NÚMERO DA MACRO | DESCRIÇÃO DO FORMULÁRIO (SEMPRE O TOTAL DE 25 CARACTERES) | ABRE BAU E DESLACRA | FECHA BAU E LACRA | LACRA PORTA DE MOTORISTA | DESLACRA PORTA DE MOTORISTA | LACRA PORTA DE CARONA | DESLACRA PORTA DE CARONA | LACRA CARRETA | DESLACRA CARRETA | BLOQUEIA O VEICULO | DESBLOQUEIA O VEICULO | TOCA SIRENE POR 60 SEGUNDOS | SOLICITA SENHA DE MOTORISTA | ATIVA MODO MANOBRA |
|--------------------------|--------------------------|-----------------|-----------------------------------------------------------|---------------------|-------------------|--------------------------|-----------------------------|-----------------------|--------------------------|---------------|------------------|--------------------|-----------------------|-----------------------------|-----------------------------|--------------------|
|                          |                          | 1               | NOTA FISCAL                                               |                     |                   |                          |                             |                       |                          |               |                  |                    |                       |                             |                             |                    |
|                          |                          | 2               |                                                           |                     |                   |                          |                             |                       |                          |               |                  |                    |                       |                             |                             |                    |
|                          |                          | 3               |                                                           |                     |                   |                          |                             |                       |                          |               |                  |                    |                       |                             |                             |                    |
|                          |                          | 4               |                                                           |                     |                   |                          |                             |                       |                          |               |                  |                    |                       |                             |                             |                    |

Neste caso, quando o motorista informar através do número de macros do teclado a descrição do formulário, (Número da Macro 1, descrição do formulário

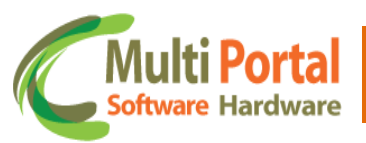

**NOTA FISCAL**) as atuações selecionadas, serão executadas ao veículo e a informação sobre a nota fiscal enviada para a Central de rastreamento.

No exemplo acima o motorista ao informar a central sobre o número da nota fiscal, as seguintes atuações serão executadas ao veículo:

- Fecha baú e lacra
- Lacra porta de motorista
- Lacra porta de carona
- Lacra carreta

E assim sucessivamente caso o motorista preencha mais descrições do formulário. Basta selecionar a atuação desejada e essas são enviadas para o veículo, desde que o motorista informe o número da nota fiscal através do teclado (Número da macro 1 descrição da macro nota fiscal) e aparecerá um campo para preenchimento com os dados da nota fiscal).

**Descrição das Senhas**: É possível definir 5 senhas, uma para cada motorista. Quando solicitado a senha do motorista 1, por exemplo, o motorista deverá digitar no teclado a senha correspondente Descrição de senhas Número 1.

| DESCRIÇÃO DAS SENHAS | SENHAS |
|----------------------|--------|
| SENHA MOTORISTA 1    |        |
| SENHA MOTORISTA 2    |        |
| SENHA MOTORISTA 3    |        |
| SENHA MOTORISTA 4    |        |
| SENHA MOTORISTA 5    |        |

Cada senha deve conter apenas 4 (quatro) caracteres, basta inserir a numeração no campo Senhas.

| DESCRIÇÃO DAS SENHAS | SENHAS |
|----------------------|--------|
| SENHA MOTORISTA 1    | 1234   |
| SENHA MOTORISTA 2    |        |
| SENHA MOTORISTA 3    |        |
| SENHA MOTORISTA 4    |        |
| SENHA MOTORISTA 5    |        |

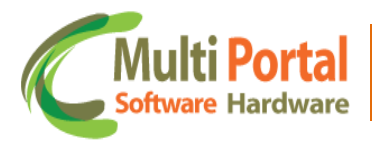

<u>Mensagem no display</u>: Este campo refere-se à mensagem que estará visível no display/tela do teclado, basta inserir a Mensagem/Nome sobre o campo na cor azul.

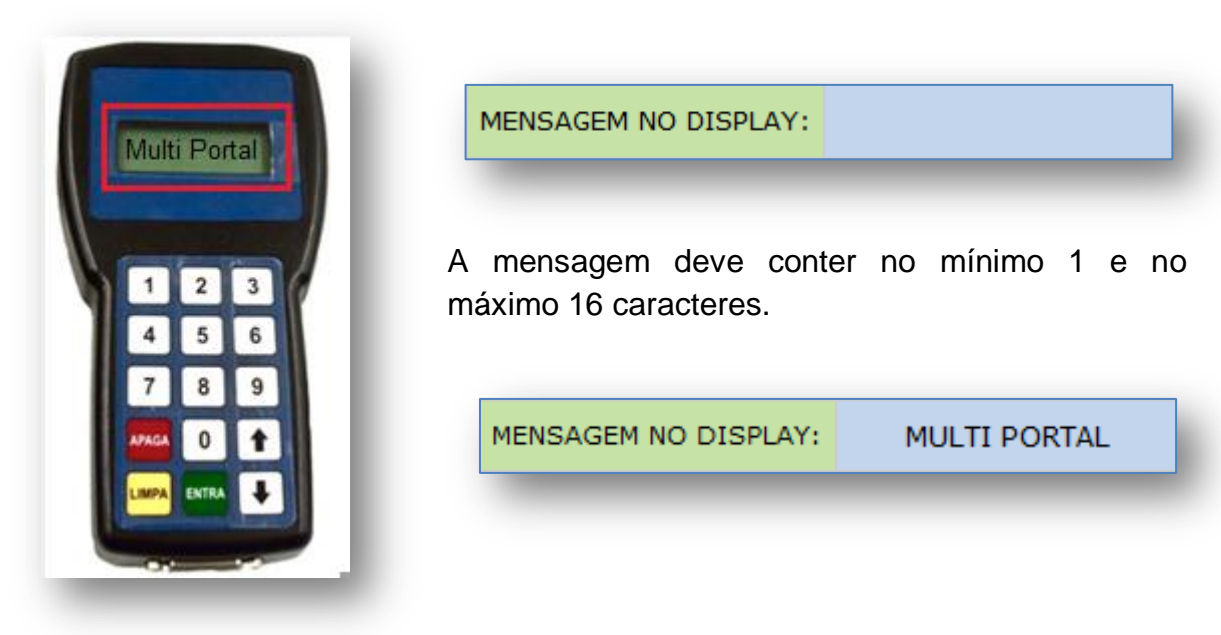

<u>Sensores</u>: Sensores significam entradas digitais ou analógicas que são ligados aos veículos para detectar algum tipo de situação. Tais situações podem ser emergenciais e se compreender em duas etapas, exemplos:

Emergencial- no caso de um botão de pânico;

Relacional- exemplo no caso de um sensor de bateria ou de temperatura.

Os sensores devem ser configurados conforme seu uso específico, bem como as portas, botões, horímetros e os sensores de temperatura.

Tabela para ativação dos sensores:

| Número | Habilitar Sensor | Tipo Sensor          | Polaridade Sensor - Violação |
|--------|------------------|----------------------|------------------------------|
| 1      |                  | Alarme de velocidade | Baixo 💌                      |
| 2      |                  | Alarme de velocidade | Baixo 💌                      |
| 3      |                  | Alarme de velocidade | Baixo 💌                      |
| 4      |                  | Alarme de velocidade | Baixo 💌                      |

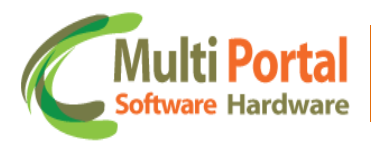

**Número**: Exibe a quantidade de sensores disponíveis no teclado, ao total o teclado possui 4 (quatro sensores).

| Número | Habilitar Sensor | Tipo Sensor          | Polaridade Sensor - Violação |
|--------|------------------|----------------------|------------------------------|
| 1      |                  | Alarme de velocidade | Baixo 💌                      |
| 2      |                  | Alarme de velocidade | Baixo 💌                      |
| 3      |                  | Alarme de velocidade | Baixo 💌                      |
| 4      |                  | Alarme de velocidade | Baixo 💌                      |

**Habilitar Sensor**: Permite habilitar os sensores disponíveis do teclado (4 sensores). Para habilitar o sensor, basta selecionar/marcar o quadrinho conforme segue imagem:

| Número | Habilitar Sensor | Tipo Sensor          | Polaridade Sensor - Violação |
|--------|------------------|----------------------|------------------------------|
| 1      |                  | Alarme de velocidade | Baixo 💌                      |
| 2      |                  | Alarme de velocidade | Baixo 💌                      |
| 3      |                  | Alarme de velocidade | Baixo 💌                      |
| 4      |                  | Alarme de velocidade | Baixo 💌                      |

**Tipo Sensor**: Seleciona o tipo de sensor habilitado, para selecionar observe o exemplo da imagem abaixo:

| Número | Habilitar Sensor | Tipo Sensor          | Polaridade Sensor - Violação |
|--------|------------------|----------------------|------------------------------|
| 1      |                  | Alarme de velocidade | Baixo 💌                      |
| 2      |                  | Alarme de velocidade | Baixo 💌                      |
| 3      |                  | Alarme de velocidade | Baixo 💌                      |
| 4      |                  | Alarme de velocidade | Baixo 💌                      |

Basta clicar na seta em destaque na imagem e os tipos de sensores são exibidos, selecione o tipo de sensor desejado:

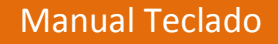

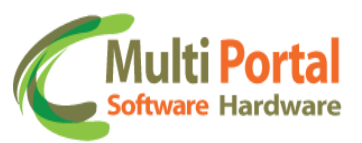

Alarme de velocidade \* Ar Condicionado Bateria Monitorada Betoneira Sensor Digital - Lado Direito Betoneira Sensor Digital - Lado Esquerdo Ξ Betoneira Sensor Mecânico - Lado Direito Betoneira Sensor Mecânico - Lado Esquerdo Botão Antifurto Caixa Falsa Chuva Desabilitado Embreagem Excesso de Velocidade na Chuva Farol Alto Farol Baixo Freio Estacionamento Habilitado Horímetro Lanterna Painel

**Polaridade Sensor- Violação**: polaridade neste caso significa a condição elétrica que determina o sentido no qual uma corrente elétrica vai circular, ou seja, define como o sensor será ligado através de seus determinados níveis.

| nsores: |                  |                      |                              |
|---------|------------------|----------------------|------------------------------|
| Número  | Habilitar Sensor | Tipo Sensor          | Polaridade Sensor - Violação |
| 1       |                  | Chuva                | Baixo 🗖                      |
| 2       |                  | Farol Alto           | Baixo 💌                      |
| 3       |                  | Alarme de velocidade | Baixo 💌                      |
| 4       |                  | Alarme de velocidade | Baixo 💌                      |

Baixo - (Negativo) é o nível recomendado.

Flutuante - (Neutro)

<u>Alto</u> – (Positivo)

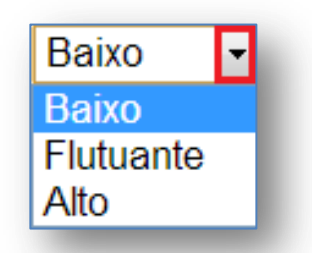

Após as configurações realizadas, certifique-se que todos os campos foram preenchidos e clique em Salvar.

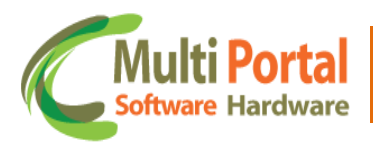

| <b>«</b>                 | Mer                      | nsa | igen            | is 💾 Salvar 🍥 Voltar                               |                     |                   |                          |                             |                       |                          |               |                  |                    |                       |                             |                             |                    |
|--------------------------|--------------------------|-----|-----------------|----------------------------------------------------|---------------------|-------------------|--------------------------|-----------------------------|-----------------------|--------------------------|---------------|------------------|--------------------|-----------------------|-----------------------------|-----------------------------|--------------------|
|                          | *                        | Car | npos            | s obrigatórios                                     |                     |                   |                          |                             |                       |                          |               |                  |                    |                       |                             |                             |                    |
| Nor                      | ne:                      |     | Tec             | ado Multi Portal *                                 |                     |                   |                          |                             |                       |                          |               |                  |                    |                       |                             |                             |                    |
| Des                      | scriçã                   | io: | Mult            | *                                                  |                     |                   |                          |                             |                       |                          |               |                  |                    |                       |                             |                             |                    |
| ATIVAR ALERTA NO CLIENTE | ATIVAR ALERTA NA CENTRAL |     | NÚMERO DA MACRO | DESCRIÇÃO DA MACRO (TOTAL SEMPRE DE 30 CARACTERES) | ABRE BAU E DESLACRA | FECHA BAU E LACRA | LACRA PORTA DE MOTORISTA | DESLACRA PORTA DE MOTORISTA | LACRA PORTA DE CARONA | DESLACRA PORTA DE CARONA | LACRA CARRETA | DESLACRA CARRETA | BLOQUEIA O VEICULO | DESBLOQUEIA O VEICULO | TOCA SIRENE POR 60 SEGUNDOS | SOLICITA SENHA DE MOTORISTA | ATIVA MODO MANOBRA |
|                          |                          |     | 1               | INÍCIO DE VIAGEM                                   |                     |                   |                          |                             |                       |                          | <b>V</b>      |                  |                    |                       |                             |                             |                    |
|                          |                          |     | 2               | PARADA                                             |                     |                   |                          | <b>V</b>                    |                       |                          |               |                  |                    |                       |                             | <b>V</b>                    |                    |
|                          |                          |     | з               | FIM DE VIAGEM                                      |                     |                   |                          | ✓                           |                       |                          |               |                  |                    |                       |                             | ✓                           |                    |

## **Teclado Enviar**

Menu destinado para enviar as atuações criadas no menu Teclado Padrões para um determinado veículo ou grupo.

| 🐣 Rastreamento         | ≪ 📔 Envio da configuração dos dispositivos 📔 📓 Enviar |
|------------------------|-------------------------------------------------------|
| Ocorrências            | Campos obrigatórios                                   |
| 🐞 Funções              | Tipo: Veículo 💌 *                                     |
| 🛃 Cadastros Gerais     | Veículos: Adicionar                                   |
| 🍋 Cadastros Auxiliares |                                                       |
| 🐄 Configurações        |                                                       |
| 👫 Email Layout         |                                                       |
| 🍥 Regras exceção       |                                                       |
| 🔯 Tecl. Consultar      | Materia                                               |
| 🧐 Tecl. Padrões        | veiculos:                                             |
| 🧐 Tecl. Enviar         |                                                       |
| 🧐 Acumulado Online     |                                                       |
|                        |                                                       |
|                        |                                                       |
|                        |                                                       |
|                        |                                                       |
|                        |                                                       |

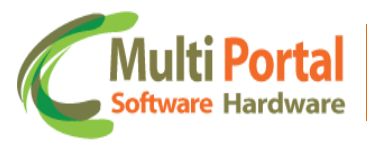

Preencha todos os campos solicitados neste menu, principalmente os que contem (\*), pois estes correspondem a campos obrigatórios.

<u>Tipo</u>: o tipo de envio poderá ser selecionado entre duas opções, Veículo ou Grupo.

Por Veículo o usuário poderá selecionar somente um veículo por vez, ou seja, caso seja necessário adicionar mais veículos deverá inserir placa por placa e clicar em adicionar para que o veículo receba o envio:

| * Campos obrigatórios *    |
|----------------------------|
|                            |
| Tipo: Veículo • *          |
| Veículos: MUT123 Adicionar |
|                            |
|                            |
|                            |
| Veículos:                  |
|                            |
|                            |
|                            |
|                            |
| Padrão:                    |
|                            |

E assim sucessivamente inserindo placa por placa (veículo por veículo):

| Tipo:     | Veículo 💌 | *           |            |             |         |  |
|-----------|-----------|-------------|------------|-------------|---------|--|
| Veículos: | ABC1234   | Adicionar   |            |             |         |  |
|           | MUT123    | 00000000000 | [*]GOL 1.0 | HONDA CIVIC | Remover |  |
|           |           |             |            |             |         |  |
|           |           |             |            |             |         |  |
|           |           |             |            |             |         |  |
| Veículos: |           |             |            |             |         |  |
|           |           |             |            |             |         |  |
|           |           |             |            |             |         |  |
|           |           |             |            |             |         |  |
|           |           |             |            |             |         |  |
| Padrão:   |           | •           |            |             |         |  |

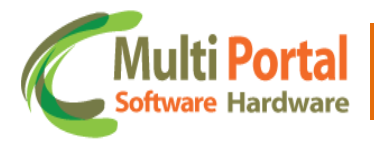

Ou a opção Grupos, que permite adicionar o grupo criado na Aba Cadastros Gerais (menu Grupo Veículos). Deste modo o envio abrange todos os veículos pertencentes ao grupo:

| ≪   Envi   | io da configuração dos dispositivos 📔 Enviar |
|------------|----------------------------------------------|
| <u>ه</u> * | Campos obrigatórios                          |
| Tipo:      | Grupo 💌 *                                    |
| Grupos:    | GRUPO MULTI PORTAL                           |
| Veículos:  |                                              |
| Padrão:    |                                              |

E assim sucessivamente inserindo o (s) grupo (s):

| RUPON               | IULTI PORTAL                            |                                              |                                              |                                                                                                    |                                              |                                               |
|---------------------|-----------------------------------------|----------------------------------------------|----------------------------------------------|----------------------------------------------------------------------------------------------------|----------------------------------------------|-----------------------------------------------|
|                     |                                         |                                              | Adiciona                                     | ar                                                                                                    |                                              |                                               |
| 3C123               | 000000000000000000000000000000000000000 |                                              |                                              |                                                                                                    | Remover                                      |                                               |
| EF123               | 000000000000000000000000000000000000000 |                                              |                                              |                                                                                                    | Remover                                      |                                               |
| HI123               | 000000000000000000000000000000000000000 |                                              |                                              |                                                                                                    | Remover                                      |                                               |
| (L123               | 000000000000000000000000000000000000000 |                                              |                                              |                                                                                                    | Remover                                      |                                               |
| NO123               | 000000000000000000000000000000000000000 |                                              |                                              |                                                                                                    | Remover                                      |                                               |
| OR123               | 000000000000000000000000000000000000000 |                                              |                                              |                                                                                                    |                                              |                                               |
| EF<br>HI<br>(I<br>N | =123<br>1123<br>_123<br>10123<br>R123   | 123     000000000000000000000000000000000000 | 123     000000000000000000000000000000000000 | 123     00000000000000000       123     0000000000000000       123     0000000000000000       123     0000000000000000       10123     000000000000000000 | 123     000000000000000000000000000000000000 | F123     000000000000000000000000000000000000 |

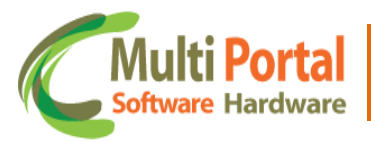

Desta forma todos os veículos pertencentes ao grupo são adicionados ao campo Veículos. Caso seja necessário retirar um veículo do campo, basta clicar em **Remover**, localizado ao lado do veículo.

\*Vários grupos poderão ser adicionados, inclusive o usuário pode optar por utilizar o Tipo veículos e Tipo Grupo juntos num mesmo envio, basta seguir os critérios descritos acima, quando utilizar o grupo deverá inserir o nome do grupo, por veículo deverá inserir o número da placa.

| Tipo:     | Veículo 🔻 | *           |            |             |         |
|-----------|-----------|-------------|------------|-------------|---------|
| /eículos: | MUT123    | Adicionar   |            |             |         |
|           | MUT123    | 00000000000 | [*]GOL 1.0 | HONDA CIVIC | Remover |
|           |           |             |            |             |         |
|           |           |             |            |             |         |
|           |           |             |            |             |         |
| /eículos: |           |             |            |             |         |
|           |           |             |            |             |         |
|           |           |             |            |             |         |
|           |           |             |            |             |         |
|           |           |             |            |             |         |

**Padrão**: neste campo o usuário deve inserir o Teclado Padrões criado anteriormente (Menu Teclado Padrões), menu este que possibilitou ativar atuações, definir senhas, ativar-desativar sensores, entre outras atividades.

Para preencher, basta clicar na seta em destaque na imagem, onde todos os modelos de Teclado Padrões editados são exibidos. Selecione o Padrão e clique em Enviar conforme segue imagem:

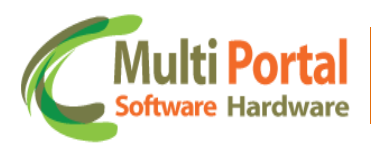

| ≪   Envi   | o da configur | ração dos dispositivos | i   📙 Enviar |             |         |
|------------|---------------|------------------------|--------------|-------------|---------|
| <u>*</u> د | ampos obrig   | atórios                |              |             |         |
| Tipo:      | Veículo 💌     | *                      |              |             |         |
| Veículos:  | MUT123        | Adicionar              |              |             |         |
|            | MUT123        | 00000000000            | [*]GOL 1.0   | HONDA CIVIC | Remover |
|            |               |                        |              |             |         |
|            |               |                        |              |             |         |
|            |               |                        |              |             |         |
| Veículos:  |               |                        |              |             |         |
|            |               |                        |              |             |         |
|            |               |                        |              |             |         |
|            |               |                        |              |             |         |
|            | Table 14      | W Dadal                |              |             |         |
| Padrão:    | Teciado Mu    | iiti Portai 💌          |              |             |         |
|            |               |                        |              |             |         |

Após o clique em Enviar aparecerá à mensagem de Configurações salvas com sucesso:

| ipo:      | Veículo 🔻 | *                          |            |             |         |  |
|-----------|-----------|----------------------------|------------|-------------|---------|--|
| 'eiculos: | MUT123    | Adicionar<br>0000000000000 | [*]GOL 1.0 | HONDA CIVIC | Remover |  |
|           |           |                            |            |             |         |  |
| eículos:  |           |                            |            |             |         |  |
|           |           |                            |            |             |         |  |

Assim as atuações editadas no menu (Teclado Padrões) são envidas para determinado teclado, pertencente a um veículo.

#### Manual Teclado

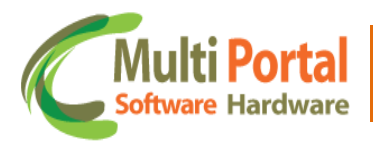

## Relatório de Posições

Este menu é destinado para checar todas as posições do veículo, inclusive informações recebidas através do teclado. Para acesso a esta opção, direcione-se até a Aba Relatório, conforme segue as imagens ao lado:

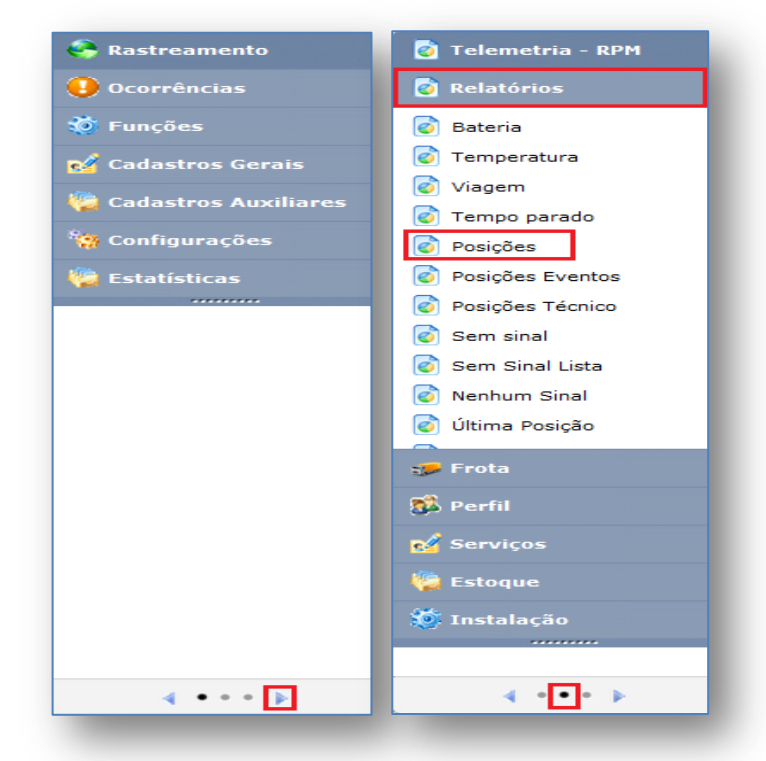

Clique em Posições, aparecerá a seguinte tela:

| ≪   Posições      |                |             |     |      |      |        |         |          |
|-------------------|----------------|-------------|-----|------|------|--------|---------|----------|
| 🛕 🔹 * Campos o    | brigatórios    |             |     |      |      |        |         |          |
| Pesquisa por: Da  | ata GPS 🔽      |             |     |      |      |        |         |          |
| Veículo:          | *              |             |     |      |      |        |         |          |
| Data Inicial: 19, | /09/2012 00:00 | *           |     |      |      |        |         |          |
| Data Final: 19,   | /09/2012 23:59 | e -         |     |      |      |        |         |          |
| Q Visualizar      | 🏮 🖄 💿 🔟        |             |     |      |      |        |         |          |
| Data Comunicação  | Data GPS       | Data Evento | S/A | Vel. | Val. | Online | Eventos | Endereço |
| Total Geral:      |                |             |     |      |      |        |         |          |
|                   |                |             |     |      |      |        |         |          |
|                   |                |             |     |      |      |        |         |          |
|                   |                |             |     |      |      |        |         |          |
|                   |                |             | _   | _    | _    | _      | _       |          |

Todos os campos deverão ser preenchidos, principalmente os que contêm (\*), pois estes correspondem a campos obrigatórios.

**Pesquisa por**: Este campo refere-se ao meio de pesquisa que o usuário pretende utilizar, ou seja, por meio deste é possível realizar a pesquisa através da Data de GPS, Data de Comunicação ou Data evento. O indicado neste campo é utilizar a Data de comunicação, pois podemos não ter o sinal de GPS e termos comunicação, entretanto não ocorre de termos o sinal de Gps e não

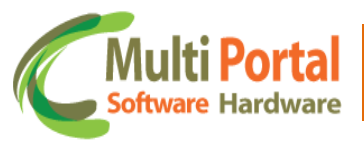

termos comunicação, pois a Data de Comunicação é quem traz a informação do GPS, o que independe deste estar válido ou não.

Veículo: Neste campo a placa do veículo deve ser digitada. Ex.: MUT123

| ≪   Posições        |                    |             |     |      |      |        |         |          |  |  |  |
|---------------------|--------------------|-------------|-----|------|------|--------|---------|----------|--|--|--|
| Campos obrigatórios |                    |             |     |      |      |        |         |          |  |  |  |
| Pesquisa por:       | Data Comunicação 💌 |             |     |      |      |        |         |          |  |  |  |
| Veículo:            | MUT123 *           |             |     |      |      |        |         |          |  |  |  |
| Data Inicial:       | 19/09/2012 00:00   | •           |     |      |      |        |         |          |  |  |  |
| Data Final:         | 19/09/2012 23:59   | •           |     |      |      |        |         |          |  |  |  |
| Q Visualizar        | 👣 🖄 😗 🗷            |             |     |      |      |        |         |          |  |  |  |
| Data Comunica       | ção Data GPS       | Data Evento | S/A | Vel. | Val. | Online | Eventos | Endereço |  |  |  |
| Total Geral:        |                    |             |     |      |      |        |         |          |  |  |  |
|                     |                    |             |     |      |      |        |         |          |  |  |  |
|                     |                    |             |     |      |      |        |         |          |  |  |  |
|                     |                    |             |     |      |      |        |         |          |  |  |  |
|                     |                    |             |     |      |      |        |         |          |  |  |  |
|                     |                    |             |     |      |      |        |         |          |  |  |  |

Data Inicial/Final: Campo responsável pelo período da pesquisa, onde o portal busca informações baseadas na Data Inicial е Final inseridas. Automaticamente estes dois campos estarão preenchidos com a Data do dia de acesso, o horário padrão já estabelecido para Data inicial é 00h00min e da Data Final 23h59min. Entretanto, nada impede o usuário de realizar a pesquisa com diferentes datas e horários. Para alterar estas Datas/horários existem duas alternativas; a primeira é digitar a Data e horário pretendido através de um clique sobre o campo, e a segunda alternativa é clicar sobre o ícone do calendário ao lado do campo, conforme segue a imagem:

| ≪   Posições  |                  |       |       |       |       |      |      |     |            |     |      |      |             |          |         |
|---------------|------------------|-------|-------|-------|-------|------|------|-----|------------|-----|------|------|-------------|----------|---------|
| 🛕 🔹 🔺 🔺       | s ob             | rigat | ório  | s     |       |      |      |     |            |     |      |      |             |          |         |
| Pesquisa por: | Data             | a Co  | mun   | icaç  | ão    | •    |      |     |            |     |      |      |             |          |         |
| Veículo:      | MUT123 *         |       |       |       |       |      |      |     |            |     |      |      |             |          |         |
| Data Inicial: | 19/09/2012 00:00 |       |       |       |       |      |      |     |            |     |      |      |             |          |         |
| Data Final:   | 19/0             | 9/20  | 12 2  | 3:59  |       |      | *    |     |            |     |      |      |             |          |         |
| O Vicualizar  | ~~               | < S   | eptei | mbei  | r, 20 | 12 > | >>   | x   |            |     |      |      |             |          |         |
|               |                  | Sun   | Mon   | Tue   | Wed   | Thu  | Fri  | Sat |            |     |      |      |             |          |         |
| Defe Demoise  | 35               | 26    | 27    | 28    | 29    | 30   | 31   | 1   |            |     |      | N-1  | O an line a | <b>-</b> |         |
| Data Comunica | 36               | 2     | 3     | 4     | 5     | 6    | 7    | 8   | ata Evento | S/A | Vel. | Val. | Online      | Eventos  | Endereç |
| Total Geral:  | 37               | 9     | 10    | 11    | 12    | 13   | 14   | 15  |            |     |      |      |             |          |         |
|               | 38               | 16    | 17    | 18    | 19    | 20   | 21   | 22  |            |     |      |      |             |          |         |
|               | 39               | 23    | 24    | 25    | 26    | 27   | 28   | 29  |            |     |      |      |             |          |         |
|               | 40               | 30    | 1     | 2     | 3     | 4    | 5    | 6   |            |     |      |      |             |          |         |
|               | 19/0             | 9/20  | 12 0  | Clean | 23    | 59   | Тс   | day |            |     |      |      |             |          |         |
|               |                  |       |       | Alte  | era c | hor  | ário |     |            |     |      |      |             |          |         |
|               |                  |       |       |       |       |      |      |     |            |     |      |      |             |          |         |

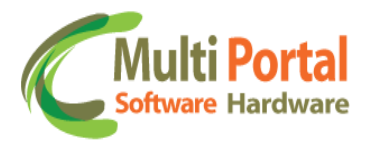

Horário: para alterar basta clicar sobre o horário em destaque na imagem acima:

| ≪   Posições  |                  |       |       |       |       |       |         |         |           |     |      |      |        |         |          |
|---------------|------------------|-------|-------|-------|-------|-------|---------|---------|-----------|-----|------|------|--------|---------|----------|
| 🛕 🔹           | s ob             | rigat | ório  | s     |       |       |         |         |           |     |      |      |        |         |          |
| Pesquisa por: | Data             | a Co  | muni  | icaç  | ão    | •     |         |         |           |     |      |      |        |         |          |
| Veículo:      | MUT123 *         |       |       |       |       |       |         |         |           |     |      |      |        |         |          |
| Data Inicial: | 19/09/2012 00:00 |       |       |       |       |       |         |         |           |     |      |      |        |         |          |
| Data Final:   | 19/0             | 9/20  | 12 23 | 3:59  |       |       | *       |         |           |     |      |      |        |         |          |
| Q Visualizar  | <<               | < S   | epte  | mbe   | r, 20 | 12 >  | >>      | х       |           |     |      |      |        |         |          |
|               |                  |       | Mon   | Tue   | Weo   | d Thu | Fri     | Sat     |           |     |      |      |        |         |          |
| Data Comunica | 35               |       | 27    |       | 29    |       | 31<br>₽ | 1       | ta Evento | S/A | Vel. | Val. | Online | Eventos | Endereço |
| Total Geral:  | 37               | 9     | 23    | 3 🗘   | : 59  | ÷     | 4       | °<br>15 |           |     |      |      |        |         |          |
|               | 38               | 16    | 0     | K     | Ca    | incel | 21      |         |           |     |      |      |        |         |          |
|               | 39               |       | 24    | 25    | 26    | 27    | 28      |         |           |     |      |      |        |         |          |
|               | 40               |       | 1     | 2     | 3     | 4     | 5       | 6       |           |     |      |      |        |         |          |
|               | 19/0             | )9/20 | 12 (  | Clean | 1 23  | :59   | Тс      | oday    |           |     |      |      |        |         |          |
|               |                  |       |       |       |       |       |         |         |           |     |      |      |        |         |          |
|               | _                | _     | _     | _     | _     | _     | _       | _       |           |     |      |      |        |         |          |

Determine o horário das datas Final e Inicial da pesquisa. Após o preenchimento dos campos, certifique-se que os dados estão corretos e clique em <u>Visualizar</u> que é uma entre as diferentes alternativas para visualização:

| ≪   Posições        |                    |                            |                    |                           |                         |        |         | :        |
|---------------------|--------------------|----------------------------|--------------------|---------------------------|-------------------------|--------|---------|----------|
| 🛕 🔹 🔺 👔             | os obrigatórios    |                            |                    |                           |                         |        |         |          |
| Pesquisa por:       | Data Comunicação 💌 |                            |                    |                           |                         |        |         |          |
| Veículo:            | MUT123 *           |                            |                    |                           |                         |        |         |          |
| Data Inicial:       | 19/09/2012 00:00   | •                          |                    |                           |                         |        |         |          |
| Data Final:         | 19/09/2012 23:59   | •                          |                    |                           |                         |        |         |          |
| <b>Q</b> Visualizar | 💼 🔥 💊 🖾            |                            |                    |                           |                         |        |         |          |
|                     |                    |                            |                    |                           |                         |        |         |          |
| Data Comunica       | ção Data GPS       | Data Evento                | S/A                | Vel.                      | Val.                    | Online | Eventos | Endereço |
| Total Geral:        |                    |                            |                    |                           |                         |        |         |          |
|                     |                    |                            |                    |                           |                         |        |         |          |
|                     |                    | Obs.: Nesta<br>de posições | a parte<br>s do ve | da tela, c<br>ículo é vis | relatório<br>sualizado. |        |         |          |
|                     |                    | L                          |                    |                           |                         |        |         |          |
|                     |                    |                            |                    |                           |                         |        |         |          |
|                     |                    |                            |                    |                           |                         |        |         |          |

O relatório é um conjunto de informações utilizado para checar todas as posições do veículo através dos períodos (Data Inicial/ Data Final e horário) determinados pelo usuário.

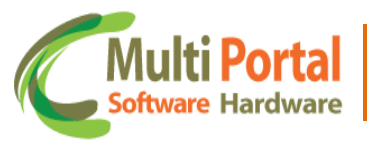

Com o clique em <u>Visualizar</u>, o Portal busca todas as informações sobre veículo nas Datas estabelecidas, conforme segue o exemplo:

| ≪   Posições        |                     |                     |     |       |          |          |                                                                 |                                                                         |
|---------------------|---------------------|---------------------|-----|-------|----------|----------|-----------------------------------------------------------------|-------------------------------------------------------------------------|
| Data Comunicação    | Data GPS            | Data Evento         | S/A | Vel.  | Val.     | Online   | Eventos                                                         | Endereço                                                                |
| MUT123- RST-VT- 30  | 44168               |                     |     |       |          |          |                                                                 |                                                                         |
| 19/09/2012 18:53:40 | 19/09/2012 18:51:55 | 19/09/2012 18:52:02 | 🚭 🔒 | 12,00 | Válido   | 0        | Macro: INICIO DE<br>VIAGEM                                      | r vincenzo galli - 38 a 2 - 04476160 - sao paulo - SP                   |
| 19/09/2012 18:53:40 | 19/09/2012 18:52:31 | 19/09/2012 18:52:39 | 🚭 🌈 | 27,00 | Válido   | <b>O</b> | Posição                                                         | r - 0 a 0 - sao paulo - SP                                              |
| 19/09/2012 18:51:31 | 19/09/2012 18:14:26 | 19/09/2012 18:14:33 | ۵   | 0,00  | Válido   | 8        | Posição                                                         | av ns. das vitorias - 455 a 148 - 09910140 - diadema - SP               |
| 19/09/2012 18:51:30 | 19/09/2012 18:12:37 | 19/09/2012 18:12:45 | ۲   | 0,00  | Válido   | 8        | Bloqueio por Regra<br>Automática                                | av ns. das vitorias - 455 a 148 - 09910140 - diadema - SP               |
| 19/09/2012 18:51:30 | 19/09/2012 18:16:52 | 19/09/2012 18:49:53 | 🗢 🔒 | 0,00  | Inválido | 0        | Desbloqueio por<br>Regra de ID de<br>Motorista:<br>0094FC030094 | av ns. das vitorias - 455 a 148 - 09910140 - diadema - SP               |
| 19/09/2012 18:51:30 | 19/09/2012 17:53:39 | 19/09/2012 17:55:25 | 🚳 🔒 | 0,00  | Inválido | 0        | Viagem.                                                         | r prf. evandro caiaffa esquivel - 99 a 452 - 09911360 -<br>diadema - SP |
| 19/09/2012 18:51:14 | 19/09/2012 18:13:25 | 19/09/2012 18:13:33 | 😂 🔒 | 0,00  | Válido   | •        | Posição                                                         | av ns. das vitorias - 455 a 148 - 09910140 - diadema - SP               |
| 19/09/2012 18:51:12 | 19/09/2012 18:12:37 | 19/09/2012 18:12:45 | 😵 🔒 | 0,00  | Válido   | •        | Bloqueio por Regra<br>Automática                                | av ns. das vitorias - 455 a 148 - 09910140 - diadema - SP               |
| 19/09/2012 18:51:10 | 19/09/2012 17:53:39 | 19/09/2012 17:55:25 | 😵 🔒 | 0,00  | Inválido | 8        | Viagem.                                                         | r prf. evandro caiaffa esquivel - 99 a 452 - 09911360 -<br>diadema - SP |
| 19/09/2012 18:51:09 | 19/09/2012 18:16:52 | 19/09/2012 18:49:53 | 🗢 🔒 | 0,00  | Inválido | 0        | Desbloqueio por<br>Regra de ID de<br>Motorista:<br>0094FC030094 | av ns. das vitorias - 455 a 148 - 09910140 - diadema - SP               |
| 19/09/2012 18:51:08 | 19/09/2012 18:16:52 | 19/09/2012 18:49:53 | 🗢 🔒 | 0,00  | Inválido | 0        | Identificação<br>Reconhecida:<br>Multi Portal                   | av ns. das vitorias - 455 a 148 - 09910140 - diadema - SF               |
| Total: 21           |                     |                     |     |       |          |          |                                                                 |                                                                         |
| Total Geral:21      |                     |                     |     |       |          |          |                                                                 |                                                                         |
|                     |                     |                     |     |       |          |          |                                                                 |                                                                         |

Observe a coluna de Eventos à Macro Inicio de viagem, este evento foi enviado pelo Teclado e as informações foram recebidas na central de monitoramento.

O exemplo retrata um envio da Macro Início de Viagem, que indica que o veículo Iniciou uma viagem no horário indicado na Data de comunicação.

| Data Comunicação         | Data GPS            | Data Evento         | S/A | Vel.  | Val.   | Online | Eventos                    | Endereço                                                 |
|--------------------------|---------------------|---------------------|-----|-------|--------|--------|----------------------------|----------------------------------------------------------|
| MUT123 RST- VT - 3044168 | 1                   |                     |     |       |        |        |                            |                                                          |
| 19/09/2012 18:53:40      | 19/09/2012 18:51:55 | 19/09/2012 18:52:02 | 🔁 🔒 | 12,00 | Válido | 0      | Macro: INICIO DE<br>VIAGEM | r vincenzo galli - 38 a 2 -<br>04476160 - sao paulo - SP |
|                          |                     |                     |     |       |        |        |                            |                                                          |

Além disso, o relatório exibe informações referentes à Data GPS, Data Evento, S/A (**S**ensor Ignição/**A**tuador Bloqueador), Velocidade, Validade, Online, Eventos e o Endereço onde o veículo é localizado. A seguir, observe mais alternativas para a visualização do relatório: Manual Teclado

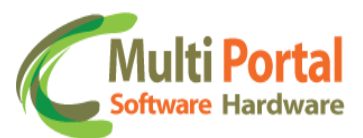

ç

Insere a solicitação de impressão ao menu Administração/Impressão.

Abre o relatório em um arquivo PDF.

Abre as informações do veículo na tela mapa e exibe o relatório ao lado direito da tela.

Abre o relatório de posições em arquivo de excel.

Basta selecionar a opção desejada e aguardar alguns instantes para a exibição do relatório.

Portanto o usuário poderá verificar o relatório de posições do veículo através dos períodos compreendidos entre à Data Inicial e Final, e com todos os dados requeridos na tela de posições (Pesquisa por / veículo).

## **Contatos Multi Portal**

Caso haja alguma dúvida referente às informações passadas, entre em contato com a central de atendimento Multi Portal através do telefone: (11) 4055-1410, onde profissionais aptos estarão à disposição para seu auxilio.

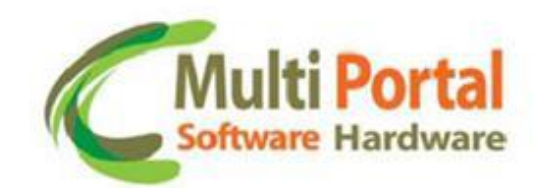

## © MULTI PORTAL Hardware e Software

Praça Joviniano de Castilho, 33 Centro de Diadema- SP - CEP: 09911-080 Telefone: (11) 4055-1410 www.mportal.com.br

suporte.sistema@mportal.com.br - Suporte Software suporte@mportal.com.br - Suporte Hardware